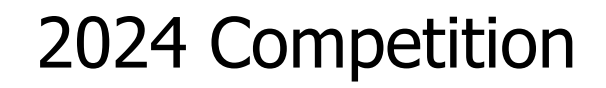

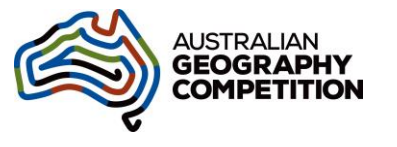

## Registration by students

All actions are designed to be completed by the student.

Students register as part of sitting the Competition, **NOT in advance**. The system is designed to take them straight to the test when they register.

The teacher should have the **test session administration page open**, and have written the **School ID**, **the Session Code**, and if required a school- or teacher-assigned Class Code, on the board. See the guide 'Create and Start a Test Session'.

- 1. Student opens web browser and goes to agc.au.insights.janison.com
- 2. Under 'Students register here', student clicks on the blue box **Click to register**. (Students cannot login as returning users even if they competed last year. All past student data was deleted.)

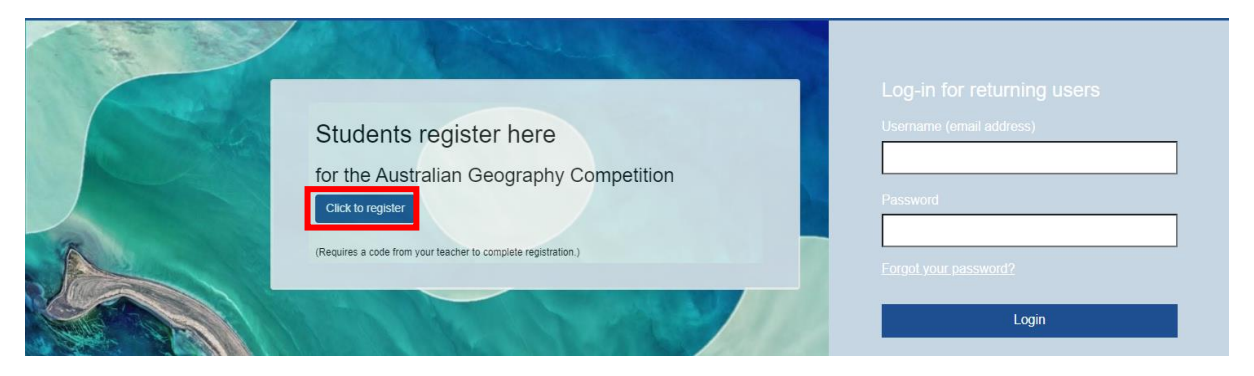

3. Student enters the school ID provided by the teacher and clicks Next.

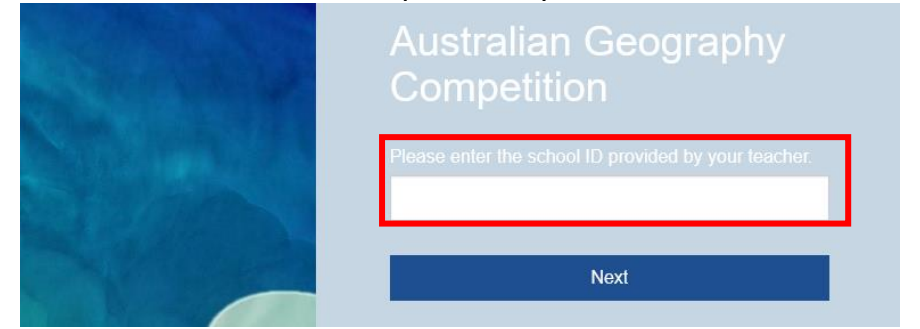

4. **Ensure students check the school** listed at the top of the screen is correct. If so, student is to complete the details required. If not, student clicks on the link below the school name and reenter the school ID.

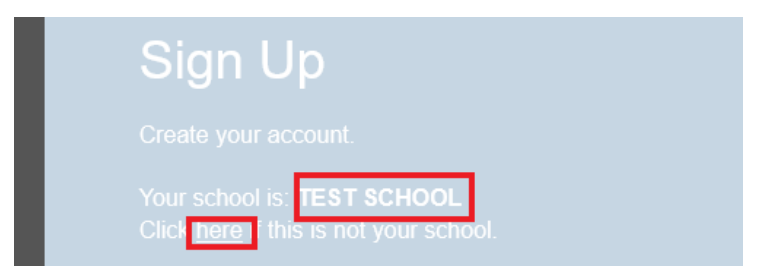

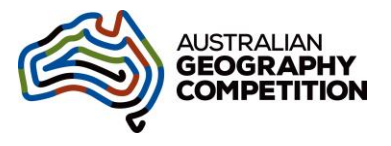

## 2024 Competition

5. Student enters their personal information and clicks the **Sign Up** button at the end. All details need to be completed correctly as this is used for accessing the correct year level and for certificates. (If they use all lower-case letters in their name, that's what will be on their certificate and results.)

| Create your account.<br>This Name*<br>Last Name*<br>Last Name*<br>Conder for Year 11<br>(non)<br>Chool Year*<br>Case Code (if required)<br>Case Code (if required)<br>Final*<br>Ne-enter emai*                                                                                                    | Sign Up                                                                                                    |
|----------------------------------------------------------------------------------------------------|----------------------------------------------------------------------------------------------------|
| Your school is: TEST SCHOOL   Cick here if this is not your school   First Name*   Last Name*   Last Name*   Cender: for Year 11   (vne)   School Year*   Class Code (if required)   Cass Code (if required)   Emai*   Re-enter emai* In have enrolled in the right school and entered the class code (if any). The information that you provide to us will be school and entered the class code (if any). The information that you provide to us will be school and entered the class code (if any).                                                                                                    |                                                                                                    |
| First Name*                                                                                                    | Your school is: <b>TEST SCHOOL</b><br>Click <u>here</u> if this is not your school.                                                                                                    |
| Last Name*   Gender: for Year 11   (none)   School Year*   Class Code (if required)   Tenai*   Re-enter emai* In have encluded in the right school and entered the facts code (if any). The information that you provide the will have a fact of any for any formation and on a fact of any. The information that you have their consents of any formation and on a fact of any.                                                                                                    | First Name*                                                                                                    |
| <form></form>                                                                                                    | Last Name*                                                                                                    |
| Gender: for Year 11   (None)   School Year*   Class Code (if required)   Temai*   Re-enter emai* Inver encolled in the right school and entered the class code (if any). The information that you provide to us will be sed out of the sed out of the se |                                                                                                    |
| School Year*   Class Code (if required)   Imail*   Re-enter email* Inverse encoded in the right school and entered the dass code (if any). The information that you provide to us will be used in accordance with the Janison Privacy policy. If you are providing information about others, you confirm that you have their consent to do so.                                                                                                    | Gender: for Year 11                                                                                                    |
| Class Code (if required) Email* Re-enter email* Inave enrolled in the right school and entered the class code (if any). The information that you provide to us will be used in accordance with the Janison Privacy. Policy. If you are providing information about others, you confirm that you have their consent to do so.                                                                                                    | School Year*                                                                                                    |
| <text><text><text><text><text></text></text></text></text></text>                                                                                                    | ×                                                                                                    |
| Email* Re-enter email* black the second entered the class code (if any). The information that you provide to us will be used in accordance with the Janison Privacy Policy. If you are providing information about others, you confirm that you have their consent to do so.                                                                                                    | Class Code (if required)                                                                                                    |
| Re-enter email* Inave enrolled in the right school and entered the class code (if any). The information that you provide to us will be used in accordance with the <u>Janison Privacy</u> Policy. If you are providing information about others, you confirm that you have their consent to do so.                                                                                                    | Email*                                                                                                    |
| Re-enter email* I have enrolled in the right school and entered the class code (if any). The information that you provide to us will be used in accordance with the Janison Privacy Policy. If you are providing information about others, you confirm that you have their consent to do so.                                                                                                    |                                                                                                    |
| Lhave enrolled in the right school and entered the class code (if any). The information that you provide to us will be used in accordance with the <u>Janison Privacy</u> , <u>Policy</u> . If you are providing information about others, you confirm that you have their consent to do so.                                                                                                    | Re-enter email*                                                                                                    |
| The information that you provide to us will be<br>used in accordance with the <u>Janison Privacy</u><br><u>Policy</u> . If you are providing information about<br>others, you confirm that you have their consent<br>to do so.                                                                                                    | <u>I have enrolled in the right school and entered the class code (if any).</u>                                                                                                    |
|                                                                                                    | The information that you provide to us will be<br>used in accordance with the <u>Janison Privacy</u><br><u>Policy</u> . If you are providing information about<br>others, you confirm that you have their consent<br>to do so. |
| Sign Up                                                                                                    | Sign Up                                                                                                    |

The email address is used only as a unique identifier. This is the student's username.

Class code is for use by schools that enter many students and want certificates sorted by class. (This is optional and school- or teacher-assigned.)

Only Year 11 students are asked for their gender to ensure diversity in students selected for Geography's Big Week Out.

There is a link to Janison's privacy policy. The Competition's policy is at <a href="https://geographycompetition.org.au/privacy-policy/">https://geographycompetition.org.au/privacy-policy/</a>

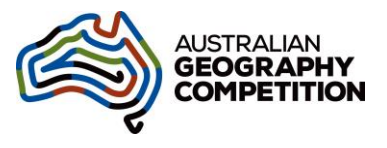

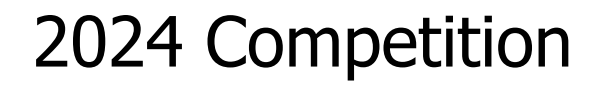

- Student sets a password this will not be required again unless the student mistakenly logs out of the Competition or closes the web browser, prior to completing the Competition. The screen text tells students the character requirements for the password – at least 8 characters, one uppercase letter, one lowercase letter, one number, one special character.
- 7. The tile shown includes the year level entered. **Ensure students check the year level** is correct before clicking **Start**.

| Welcome Student                                                                                                    |  |  |
|----------------------------------------------------------------------------------------------------|--|--|
| Ready to start                                                                                                    |  |  |
| Year 10 Australian Geography<br>Competition 2024<br>Opens: Thu, 21 Mar 2024 @ 11:00pm<br>Closes: Fri, 5 Apr 2024 @ 10:59pm |  |  |
| (§ 30 mins                                                                                                    |  |  |
| ⊳ Start                                                                                                    |  |  |

If the year level is incorrect, the teacher can correct the year level by using the 'Troubleshooting Guide'. (The teacher could wait and do this while other students are reading the instructions or after they have started the session.)

The test structure files download to the student's computer.

8. Student enters the Session Code (8-character alpha code) supplied by the teacher (created prior to the session). Student clicks **Next**.

Enter the session code that is on the board:

| -    |  |
|------|--|
| Next |  |

2024 Competition

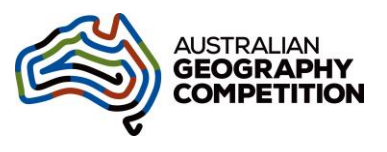

 The next screen shows an auto-populated alpha Student Code. Student does NOT change this, clicks Next. If a student changes this by mistake, see the 'Troubleshooting Guide'.

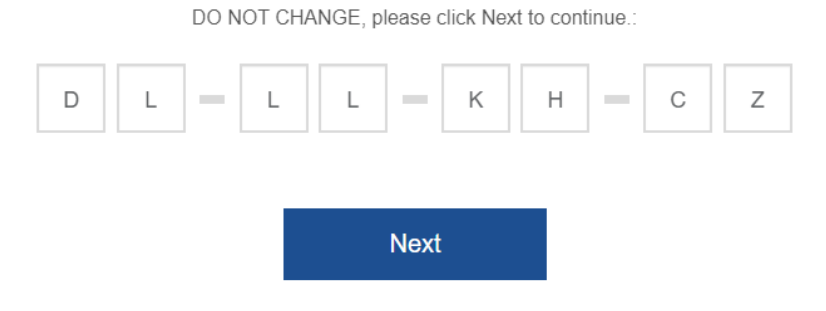

10. Student confirms that the year level and name are correct and clicks Yes. (If the year level is incorrect, the student clicks No. They are returned to the session code input screen for another attempt. If that still shows the wrong year level the student MUST NOT PROCEED FURTHER. The student probably entered the wrong year level when they signed in and the teacher can correct this by using the 'Troubleshooting Guide'. If the name is incorrect, it is quickest to accept it now, teacher to note it and correct it later by using the 'Troubleshooting Guide'.)

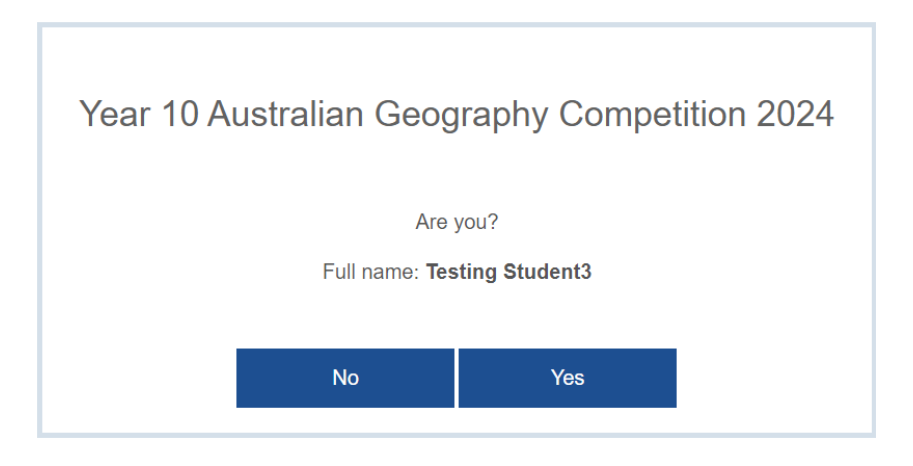

The relevant test files now download onto the student's computer.

11. The student is now at the instruction page.

| θ,                                                                                                    | Instructions                                                                         |                                                                                                    |
|----------------------------------------------------------------------------------------------------|--------------------------------------------------------------------------------------|----------------------------------------------------------------------------------------------------|
| Welcome to the 2024 Australian Geography Competition!<br>You have 30 minutes to complete 30 questions.<br>NOTE: Due to the size of some graphics, you may need to scroll<br>graphic. | down the page to see the complete                                                    | AUSTRALIAN<br>GEOGRAPHY<br>COMPETITION                                                                 |
| <ul> <li>▲ 00:130 (2)</li> <li>Question 1 of 30 III</li> </ul>                                                                                                    | Some questions require the use of a ca<br>screen. To turn off, click the icon again. | culator. To use, click on the icon at the top right of the                                             |
| • 995월                                                                                                    | If you want to enlarge a graphic or text, screen.                                    | click on the magnifying glass at the top left of the                                                   |
| Question 1 of 30 III                                                                                                    | There is a timer count-down at the top l                                             | oft of the screen.                                                                                     |
| r Rat 🤕 🌮 Rat                                                                                                    | The flag button at the bottom right of the want to come back to. On the question     | e screen can be used as a reminder for a question you<br>overview page you can see which questions you |
|                                                                                                    |                                                                                      | Flag 🏹 Next 🕨                                                                                          |

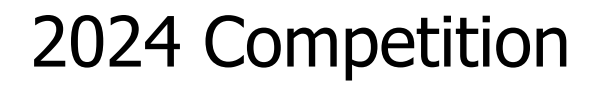

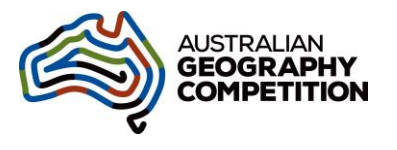

- 12. Student clicks **Next** when they have finished reading the instructions, and then confirms they have finished reading them.
- 13. Student clicks the Launch Competition button.

| Year 10 Australian Geography Competition 2024 |  |
|-----------------------------------------------|--|
| Testing Student3                              |  |
| Launch Competition                            |  |

14. Student may wait for teacher to start the session. If the teacher has not clicked on the **Start session** button within the test session, the student will be shown a 'Wait to begin' screen at this point. When the teacher starts the session, all the students waiting will automatically be taken to the next screen with the first question and start at the same time. If the teacher started the session earlier, the student goes to the first question directly after clicking Launch Competition.

| Year 10 Australian Geography<br>Competition 2024 |  |
|--------------------------------------------------|--|
| Testing Student3                                 |  |
| Waiting for teacher to start the test session.   |  |
|                                                  |  |